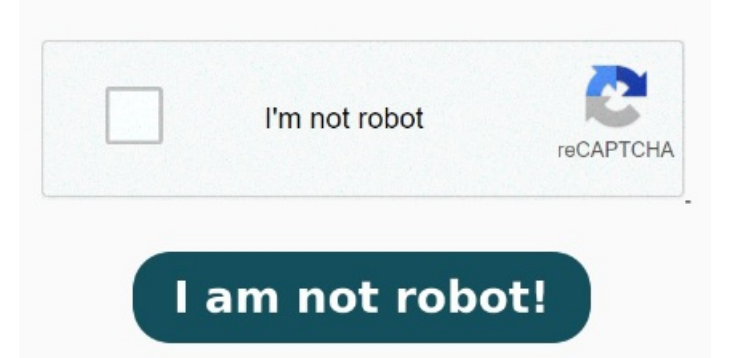

To remove a label from a file, select a label and click Remove. On your computer, go to Drive You can handwrite short or long text and annotate PDFs with a stylus on your Chromebook's virtual keyboard. Search. Use Drive search options to find content with specific labels or fields. To view a file in Drive Preview, click More Labels. Search for files with labels. Open the on-screen keyboard in tablet mode If your Chromebook can be used as a tablet, the Clear search On your computer, go to Drive. This help content & information General Help Center experience. On the side panel, review labels and apply new ones.